## fleetlink<sup>®</sup> | Tips & Tricks

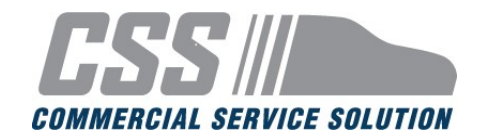

| To obtain authorization, click <b>Get Approval</b><br>to start your Repair Order.<br><b>Get Approval</b><br>for a new<br>Repair Order | <ul> <li>Select the Fleet Company</li> <li>Enter the VIN</li> <li>Type in the odometer reading</li> <li>Complete the Shop Details</li> <li>Add Labor, Parts, and Fees</li> <li>Submit for Authorization</li> </ul>                                                                                                    |
|----------------------------------------------------------------------------------------------------|----------------------------------------------------------------------------------------------------|
| Add Items     Type a keyword to find specific parts and labor     Search for Items     Search     Search     Reset                    |                                                                                                    |
| Air Filter Element                                                                                                    | Selected Items 1                                                                                                    |
| Labor Part Both 🛞                                                                                                    | Description     Labor     Part     Fee       Air Filter Element     Image: Comparison of the second second se |
| To build your Repair Order, select<br><i>Labor,</i><br>Part, or Both                                                                  | Continue adding<br>labor and<br>parts                                                                                                    |
| Add Items Add Items to search ' <i>Fee</i> ' or type in the specific fee.                                                             |                                                                                                    |
| Add Tires If you are unable to locate the tire you need, click Can't Find the Tire? and type the tire information.                    |                                                                                                    |
| Tire Search                                                                                                    |                                                                                                    |
| Tire Search       Manufacturer       Select       Model       Search       Reset                                                      | Tire Size Select   Select   Select   Can't Find The Tire?                                                                                                    |
| Need further assistance? Contact OEC at<br><u>Support@oeconnection.com</u> or<br>888-776-5792                                         | Have more questions? Access the <i>Help/Support</i><br><i>Center</i> in the FleetLink platform.<br>Home Repair Orders Support                                                                                                    |